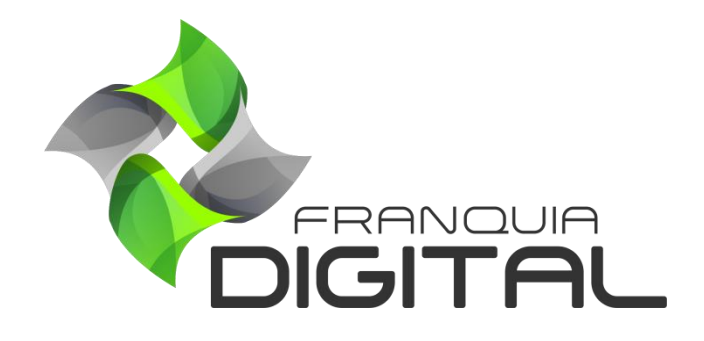

Tutorial Importar Conteúdo de Outro Curso

## Importar Conteúdo de Outro Curso

É possível importar conteúdo de um curso para outro curso. Assim você pode criar vários cursos com conteúdos já existentes na plataforma. Veja a seguir como importar conteúdo:

 No Painel do administrador, clique em "Gestão">"Produtos" e localize o curso que deseja inserir o conteúdo ou cadastre o curso clicando no botão cadastrar "Cadastrar";

| FRANQUIA DIGITAL     | 😑 🆀 Início 🌐 Pe         | ortal                              |                      |                                      |                    | v8.2211.7      |
|----------------------|-------------------------|------------------------------------|----------------------|--------------------------------------|--------------------|----------------|
| mania                | Produtos                |                                    |                      |                                      | 😤 Inío             | cio / Produtos |
| 😤 Início             | Código: Tít             | ulo:                               |                      | Data de Cadastro de:                 | Até:               |                |
| 🗎 Gestão             | *                       | k                                  |                      | *                                    | *                  |                |
| O Administradores    | Categoria:              | ~                                  | Tipo:<br>Indiferente | ~                                    | <b>Q</b> Pesquisar |                |
| O Alunos             |                         |                                    |                      |                                      |                    | -              |
| O Categorias         |                         |                                    | 🖨 Cadastrar 💌        |                                      |                    |                |
| O Cupons de Desconto |                         |                                    | Cauastral            |                                      |                    |                |
| O Cursos Presenciais | Mostrar 10 V Resultados |                                    |                      |                                      | Pesquisar:         |                |
| O Depoimentos        | ID 🕴 Produto            | Detalhes                           | Matrícula            | s 🕴 Custo                            | Status Aç          | ão             |
| O Landing Pages      |                         | 🖬 Categoria: Informáti<br>Internet | ica e                |                                      | Publicado:         |                |
| O Marcadores         | 2024011 Compliance      | A Marcador: Curso Vir              | tual 1               | Custo: R\$ 49.90<br>Certificado: R\$ | Sim V C            |                |
| O Produtos           |                         | Afiliável: Sim                     |                      | 20.00                                | Não Y              |                |
|                      |                         | Imagem <mark>1 - Tela</mark> F     | Produtos             |                                      |                    |                |
|                      |                         |                                    |                      |                                      |                    |                |

Os produtos serão listados na tela.

2) Se o curso já está cadastrado, clique no ícone de lápis referente a ele;

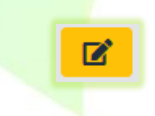

2

| O Cursos Presenciais                         | Mostrar 10 | ✓ Resultados               |                                                                                    |              |                                      | Pesquisar:          |      |
|----------------------------------------------|------------|----------------------------|------------------------------------------------------------------------------------|--------------|--------------------------------------|---------------------|------|
| O Depoimentos                                | ID 🕴       | Produto                    | Detalhes                                                                           | Matrículas 🕴 | Custo                                | Status              | Ação |
| O Landing Pages O Marcadores                 | 2024011    | Compliance                 | ■ Categoria: Informática e<br>Internet<br>▼ Marcador: Curso Virtual                | 1            | Custo: R\$ 49.90<br>Certificado: R\$ | Publicado:          | Q Z  |
| <ul><li>O Produtos</li><li>O Salas</li></ul> | •          | ₩2J <b>8</b> 4 🖸 A         | <b>™ Modalidade:</b> Individual<br><b>™ Afiliável:</b> Sim<br><b>™ Oculto:</b> Não |              | 20.00                                | Não Y               |      |
| O Tipos                                      | 2024010    | Estratégia de<br>Marketing | <b>ॼ Categoria:</b> Informática e<br>Internet<br><b>∓ Marcador:</b> Curso Virtual  | 0            | Custo: R\$ 49.90                     | Publicado:<br>Não Y | Q 🕜  |
| Afiliados                                    | 0          |                            | To Modalidade: Individual<br>I®I Afiliável: Sim<br>🎕 Oculto: Não                   | 0            | 20.00                                | Destaque:<br>Não Y  |      |

Em seguida aparecerá a tela com as opções de edição do curso.

3) Clique na opção "Inserir Módulos()";

|                                                                             | Compliance     |
|-----------------------------------------------------------------------------|----------------|
|                                                                             | (Cód. 2024011) |
| Capa:<br>(resolução recomendada: 800x600, formatos<br>permitidos: .pngjpg): | <b>Ações</b>   |

4) Clique no botão "Importar Itens";

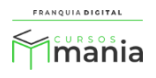

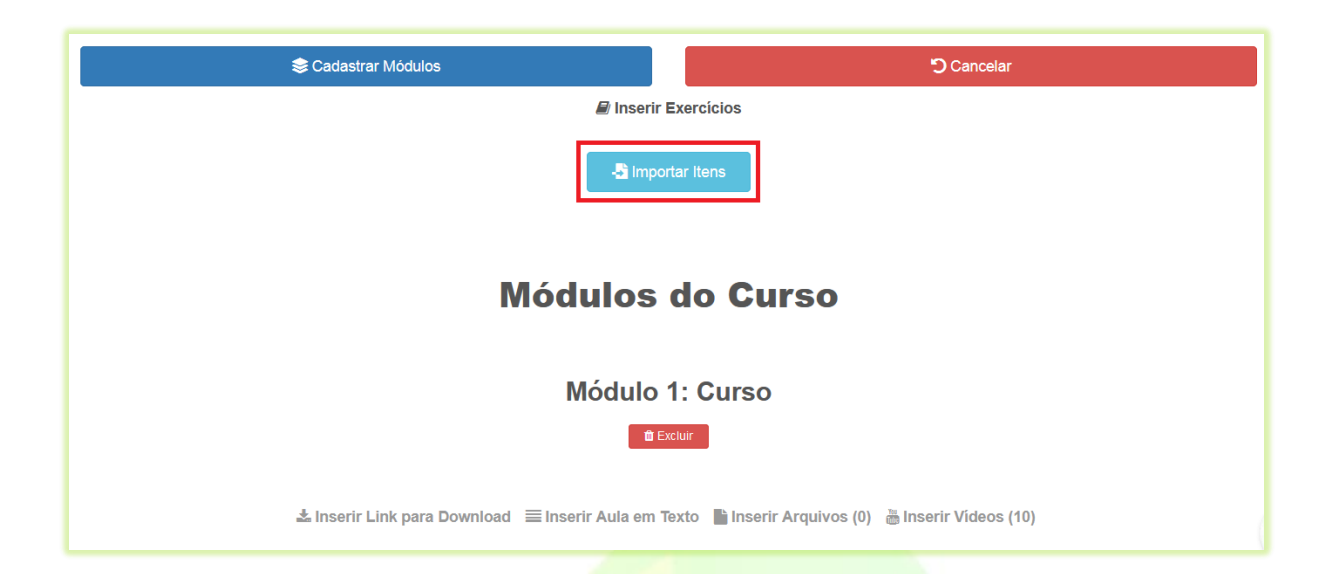

Aparecerão na tela os campos para realizar a importação do conteúdo.

| Curso                |  |
|----------------------|--|
| Almoxarifado         |  |
| Módulo               |  |
| Selecione um Módulo  |  |
| Aulas                |  |
| Módulo de Destino    |  |
| Curso                |  |
| Importar Exercícios? |  |
| Não                  |  |

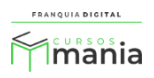

5) Selecione o curso de onde pretende importar o conteúdo no campo "Curso";

| Almoxarifado              |   |
|---------------------------|---|
| Almoxarifado              |   |
| Animação e Lazer          | = |
| Apresentação de Sucesso   |   |
| Arquivologia              |   |
| Atendimento de excelência |   |
| Automaquiagem             |   |
| Auxiliar de creche        |   |
| Banho e tosa              |   |
| Básico Découpage          |   |
| Comunicação assertiva     |   |
| Conflito com o Cliente    |   |
| Controle de Projetos      |   |
| Educação para Consumo     |   |
| Excelência ao Cliente     |   |
| Fidelizar Clientes        |   |
| Fotografia de casamento   |   |
| Geometria do design       |   |
| Gestão de Reclamações     | - |

Curso

Fotografia de casamento

6) Selecione o módulo onde está o conteúdo a ser importado

Serão listados os módulos existentes no curso.

| Módulo              |
|---------------------|
| Selecione um Módulo |
| Módulo - Cursos     |

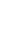

5

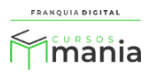

Ao selecionar o módulo, as aulas do curso serão listadas na tela.

|                   | Módulo                                                                                                    |
|-------------------|----------------------------------------------------------------------------------------------------|
|                   | Módulo - Cursos                                                                                                    |
|                   | Aulas                                                                                                    |
|                   | 🗆 Introdução                                                                                                    |
|                   | Momentos da fotografia                                                                                                    |
|                   | Ensaio em vídeo                                                                                                    |
|                   | Detalhes                                                                                                    |
|                   | Dicas                                                                                                    |
|                   | Material Complementar                                                                                                    |
|                   |                                                                                                    |
| 7) Marque as aula | s que deseja importar;<br>Módulo                                                                                                    |
| 7) Marque as aula | s que deseja importar;<br>Módulo                                                                                                    |
| 7) Marque as aula | s que deseja importar;<br>Módulo<br>Módulo - Cursos                                                                                                    |
| 7) Marque as aula | s que deseja importar;<br>Módulo<br>Módulo - Cursos<br>Aulas                                                                                                    |
| 7) Marque as aula | s que deseja importar;<br>Módulo<br>Módulo - Cursos<br>Aulas<br>V Introdução                                                                                          |
| 7) Marque as aula | s que deseja importar;<br>Módulo<br>Módulo - Cursos<br>Aulas<br>Introdução<br>Momentos da fotografia                                                                  |
| 7) Marque as aula | s que deseja importar;<br>Módulo<br>Módulo - Cursos<br>Aulas<br>Introdução<br>Momentos da fotografia<br>Ensaio em vídeo                                               |
| 7) Marque as aula | s que deseja importar;<br>Módulo<br>Módulo - Cursos<br>Aulas<br>Introdução<br>Momentos da fotografia<br>Ensaio em vídeo<br>Detalhes                                   |
| 7) Marque as aula | s que deseja importar;<br>Módulo<br>Módulo - Cursos<br>Aulas<br>Introdução<br>Momentos da fotografia<br>Ensaio em vídeo<br>Detalhes<br>Dicas                          |
| 7) Marque as aula | s que deseja importar;<br>Módulo<br>Módulo - Cursos<br>Aulas<br>Introdução<br>Momentos da fotografia<br>Ensaio em vídeo<br>Detalhes<br>Dicas<br>Material Complementar |

8) O módulo de destino já vem selecionado, mas se no seu curso tiver mais de um módulo selecione o módulo de destino do conteúdo;

| Módulo de Destino |   |
|-------------------|---|
| modulo 1          | ] |

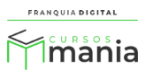

 Selecione sim para "Importar Exercícios". Caso não deseje importar os exercícios, deixe o campo marcado como não;

| In | nportar Exercícios? |  |
|----|---------------------|--|
|    | Sim                 |  |

10) Para concluir, clique no botão "Importar".

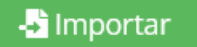

Pronto! O conteúdo importado já está disponível no seu curso.

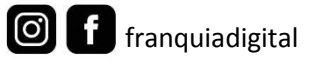

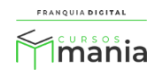